Manual del Aplicativa Admisianes

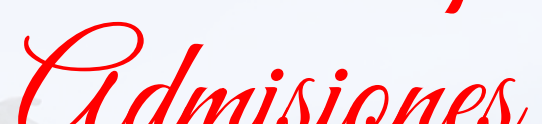

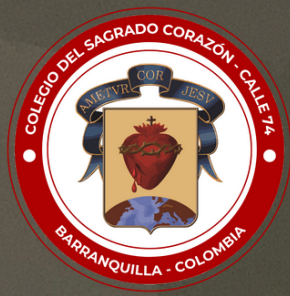

## **COLEGIO DEL SAGRADO CORAZÓN - CALLE 74** "Formamos en valores, educamos para la paz"

## MANUAL DEL APLICATIVO ADMISIONES SCHOOLWEB PARA PADRES DE FAMILIA

#### Contenido.

| Admisiones SchoolWeb | 3  |
|----------------------|----|
| Preinscripción       | 4  |
| Inscripción          | 7  |
| Pagos en línea       | 14 |
| Documentos           | 16 |

## ADMISIONES

Admisiones SchoolPack Web es un software para la gestión de la información educativa. Está planteado bajo lineamientos tecnológicos que permiten establecer mecanismos en el proceso de admisiones.

Las instrucciones que se detallan a continuación, le permitirán descargar la "**Ficha de Preinscripción"** y "**Formulario de Admisión**" en PDF, con el fin de iniciar el proceso de admisión:

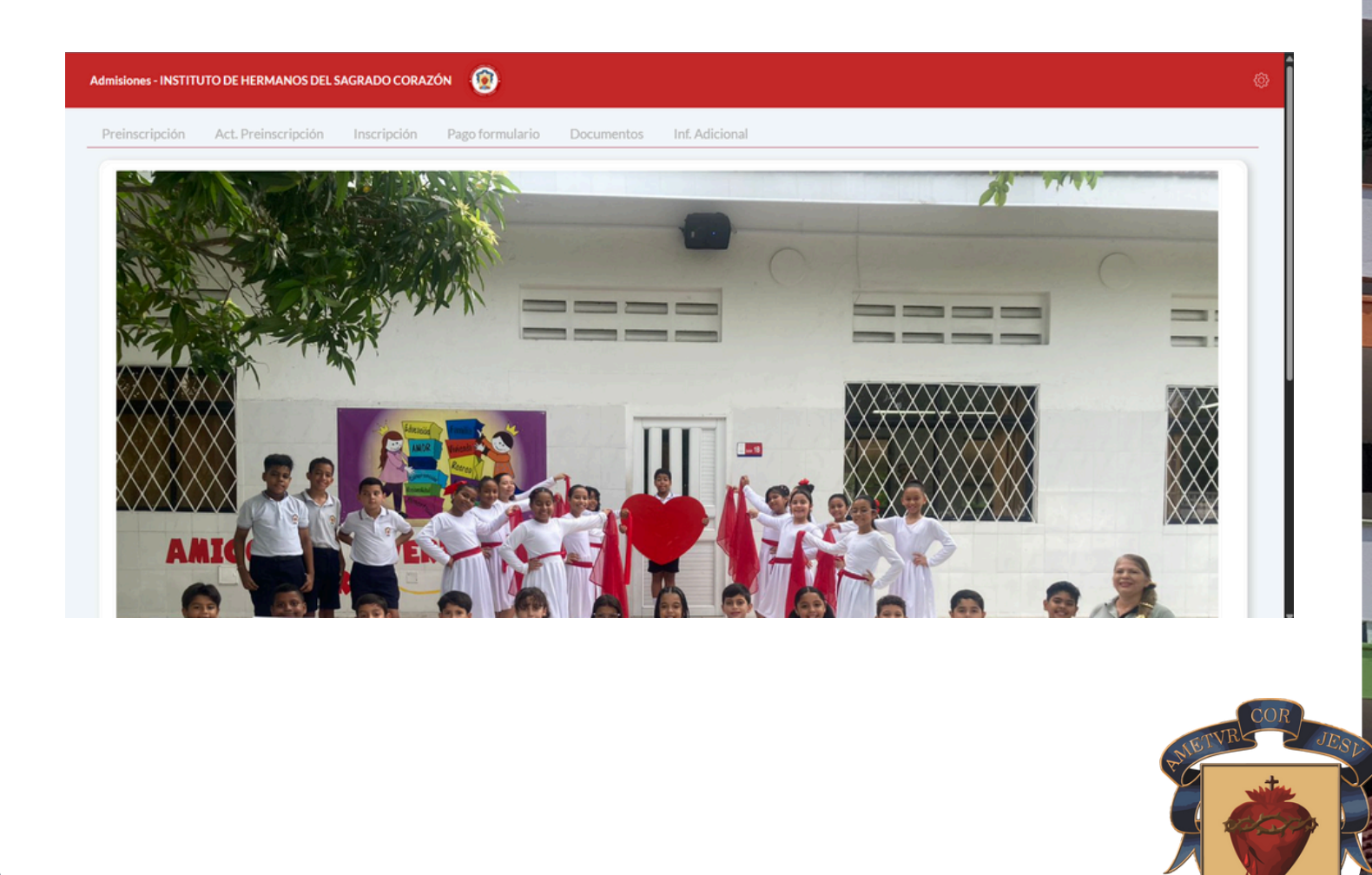

## ADMISIONES

- Preinscripciones: Se realiza el ingreso de datos del responsable económico del aspirante ante la Dian y los datos básicos del estudiante.
- Actualización Preinscripción: Se corrige algún dato diligenciado de manera errónea por el padre de familia.
- Inscripción: Se ingresan los datos de los familiares y datos del aspirante más específicos.
- Pago en línea: Se realiza el pago en línea del formulario como en cualquier entidad financiera.
- Documentos: Se cargan en el sistema los documentos solicitados por el Colegio para el proceso de admisión y posterior matrícula.

## Preinscripción

Este proceso está orientado a tener los datos iniciales del responsable

Para iniciar de clic en la opción preinscripción, diligencie los datos según las indicaciones.

Recuerde escribir los nombres con tildes y los documentos sin puntos.

|                                                     |                                 | 1 ago tormulario | Documente |
|-----------------------------------------------------|---------------------------------|------------------|-----------|
| REINSCRIPCIÓN                                       |                                 |                  |           |
| Si desea aspirar a un cupo en el colegio, diligenci | e los siguientes datos por favo | or.              |           |
| ATOS RESPONSABLE ECONÓMICO                          |                                 |                  |           |
| Tion de desementes                                  | Net D                           | - id-add-d       |           |
| l ipo de documento:                                 | Nro. Do                         | c. identidad:    |           |
| No Disponible                                       |                                 | *                |           |
| Primer apellido:                                    | Segund                          | o apellido:      |           |
| •                                                   |                                 |                  |           |
|                                                     |                                 |                  |           |
| Dirección residencia:                               | Dpto re                         | esidencia:       |           |
| <b>⊘</b> *                                          | Selecci                         | ione             | ✓*        |
|                                                     |                                 |                  |           |
|                                                     |                                 |                  |           |

Seleccione la cláusula para el tratamiento de datos y la fecha para la entrega de documentos, las cuales estarán habilitadas de acuerdo a cada convocatoria.

|                                                                                                    | FECHA PARA REALIZA                                                                                                    | R ENTREGA DE PAPE                                                                                          | LES                 |        |
|----------------------------------------------------------------------------------------------------|----------------------------------------------------------------------------------------------------|----------------------------------------------------------------------------------------------------|---------------------|--------|
|                                                                                                    | Seleccione *<br>Seleccione<br>06/06/2025 07:14                                                                                                    | Lug                                                                                                    | gar:                |        |
| Cláusula para t<br>Si desea aspira<br>y del aspirante<br>Acenta que los                                                                                          | ratamiento de datos<br>ar a un cupo en el Colegio del Sagrado Corazón - Call<br>a. Recuerde que los números de documentos deben i<br>e datos ingresados son correctos y se encuentran aci | le 74 por favor diligencie los datos del re<br>ir sin puntos.<br>tualizados para la expedición de los doci | sponsable económico |        |
| Acepta que lo                                                                                                    | s datos marcasidos son con ectos y se encuentranac                                                                                                    |                                                                                                    | incheos.            |        |
| continu                                                                                                    | lación, dé clic en                                                                                                    | "ACTUALIZ                                                                                                  | AR".                |        |
| Continu                                                                                                    | lación, dé clic en                                                                                                    |                                                                                                    | AR".                | -      |
| Continu<br>Primer apellido:<br>FICILA PARA REALIZAR ENTREGA<br>Seleccione                                                                                        | lación, dé clic en                                                                                                    |                                                                                                    | AR".                | _      |
| Clouda para tratamiento de dato:<br>Si desea aspirar a un cupo en el Colegia<br>y del aspirante. Recuerde que los núme<br>Acepta que los datos ingresados son oc | Iación, dé clic en<br>segundo spetitido:<br>                                                                                                    | <pre>"ACTUALIZ.<br/>////////////////////////////////////</pre>                                             | AR".                | PAGINE |

## Actualización Preinscripción

Este proceso está orientado a que el padre de familia pueda corregir algún dato erróneo anteriormente digitado y consultar el número de formulario.

Para ingresar de clic en el botón actualizar preinscripción.

|                  | Preinscripción                                                                                            | Act. Preinscripción | Inscripción | Pago formulario                | Documentos | Inf. Adicional |  |
|------------------|----------------------------------------------------------------------------------------------------|---------------------|-------------|--------------------------------|------------|----------------|--|
| Dilig            | encie los sig                                                                                             | guientes date       | OS:         |                                |            |                |  |
| ACTUA<br>Confirm | LIZAR PREINSCRIPCIÓN<br>lo companyo de la actualización<br>lo companyo de la companyo de la actualización | tión de datos       |             |                                |            |                |  |
| Nro              | Doc. Identificación responsable de preinscripción                                                         | fic.                |             | Nro. Doc. Identidad aspirante: |            |                |  |
| Cor              | reo electrónico:                                                                                          |                     |             |                                |            |                |  |
| Act              | ualizar                                                                                                   |                     |             |                                |            |                |  |

Visualizará los datos correspondientes a la preinscripción. Corrija el dato correspondiente y clic en actualizar.

**Nota:** Al final de estos datos encontrará el número de formulario, el cual deberá guardar para continuar en los siguientes pasos del sistema de admisiones.

| Grado al que aspira:<br>PRIMERO •    |                      |                                                                  |                 |     |
|--------------------------------------|----------------------|------------------------------------------------------------------|-----------------|-----|
| Doc. Identidad:<br>REGISTRO CIVIL*   | Nro. Doc. Identidad: | F. de nacimiento dd/mm/aaaa:<br>09/01/2020 🎬 *                   | Edad:<br>S      |     |
| Primer apellido:                     | Segundo apellido:    | Primer nombre:                                                   | Segundo nombre: |     |
| Cómo supo de nosotros:<br>Página Web |                      | Fecha conversatorio:<br>06/06/2025 07:14 V Recepción del Colegio |                 |     |
| Formulario:<br>26001                 |                      |                                                                  |                 |     |
| tualizar                             |                      |                                                                  |                 |     |
|                                      |                      |                                                                  |                 |     |
|                                      |                      |                                                                  |                 | COR |
|                                      |                      |                                                                  |                 |     |
|                                      |                      |                                                                  |                 |     |

## Inscripción

Este proceso está orientado a completar los datos del grupo familiar, recuerde leer muy bien cada una de las instrucciones.

 Ingreso: Diligencie los datos solicitados, recuerde que el número de formulario fue visualizado en la ficha de preinscripción. De clic en el botón actualizar.

| Preinscripción                            | Act. Preinscripción            | Inscripción                 | Pago formulario | Documentos | Inf. Adicional                 |  |
|-------------------------------------------|--------------------------------|-----------------------------|-----------------|------------|--------------------------------|--|
| FORMULARIO<br>Confirme los siguientes dat | os para diligenciar o imprimis | r el Formulario de Inscripc | ión             |            |                                |  |
| Nro. Doc. Identidad resp                  | ponsable de preinscripción:    |                             |                 |            | Nro. Doc. Identidad aspirante: |  |
| Nee Formulation                           |                                |                             |                 |            |                                |  |
| 26001                                     |                                |                             |                 |            |                                |  |
| Actualizar                                | ir i                           |                             |                 |            |                                |  |
|                                           |                                |                             |                 |            |                                |  |

 Complete los datos del aspirante, de clic en el botón actualizar.

| 026     26001       IOS ASPIRANTE       Nilgencie los datos de aspirrante. Recuerde completar los datos obligatorios(*).       Ispo Doc. Identidad:       iepo Doc. Identidad:     Nro. Doc. Identidad:       iepo Doc. Identidad:     Nro. Doc. Identidad:       iepo Doc. Identidad:     Segundo apellido:       iefo STRO CIVIL     ~*       echa de nacimiento:     Edad:       9/01/2020     S       irupo sanguineo:     Factor RH:       eleccione     Caja compensanción'       initación física:     Caja compensanción'                                                                                                    | tidad:<br>ide: | 07/05/25                                | PRIMERO<br>Género:<br>Masculino Femenino<br>Segundo nombre:     |
|----------------------------------------------------------------------------------------------------|----------------|-----------------------------------------|-----------------------------------------------------------------|
| OS ASPIRANTE         Illigencie los datos de aspirante. Recuerde completar los datos obligatorios(*).         po Doc. Identidad:                                                                                                    | tidad:<br>ido: | Cludad de expedición:                   | Género:<br>Masculino Femenino<br>Segundo nombre:                |
| ligencie los datos de aspirante. Recuerde completar los datos obligatorios(*).  Do Doc. Identidad: GISTRO CIVIL  Calaction e apellido:  Calaction fisica:  Cala compensanción Seteccione  Cala compensanción Seteccione | tidad:<br>ide: | Ciudad de expedición:<br>Primer nombre: | Género:<br>Masculino Femenino <sup>3</sup> *<br>Segundo nombre: |
| ipo Doc. Identidad:<br>EGISTRO CIVIL                                                                                                    | tidad:<br>Ido: | Ciudad de expedición:<br>Primer nombre: | Género:<br>Masculino Femenino <sup>a</sup><br>Segundo nombre:   |
| REGISTRO CIVIL **  Primer apellido: **  Fecha de nacimiento: '*  Fecha de nacimiento: '*  Edad: ' ' ' ' ' ' ' ' ' ' ' ' ' ' ' ' ' ' '                                                                                                    | ido:           | Primer nombre:                          | Masculino Femenino Segundo nombre:                              |
| Primer apellido:<br>2*<br>Segundo apellido:<br>5<br>Seleccione ∨*<br>Initación física:<br>Caja compensanción<br>Seleccione ∨<br>Caja compensanción<br>Seleccione ∨                                                                                                    | ide:           | Primer nombre:                          | Segundo nombre:                                                 |
| 2*       Fecha de nacimiento:       09/01/2020       5       Grupo sanguineo:       Seleccione v <sup>*</sup> Umitación física:       Caja compensanción       Seleccione v <sup>*</sup>                                                                                                    |                | Lunx exclusion                          |                                                                 |
| Fecha de nacimiento:     Edad:       09/01/2020     5       Grupo sanguíneo:     Factor RH:       Seleccione ~*     (Ninguno) ~*       Limitación física:     Caja compensanciór       Seleccione     ~                                                                                                    |                | Lugar parimiento:                       |                                                                 |
| 09/01/2020 5<br>Grupo sanguineo: Factor RH:<br>(Ninguno) →*<br>Limitación física: Caja compensanciór<br>Seleccione →                                                                                                    |                | Edgar Hackmento.                        | Afiliación salud:                                               |
| Grupo sanguíneo: Factor RH:<br>Seleccione ~* (Ninguno) ~*<br>Umitación física: Caja compensanciór<br>Seleccione ~                                                                                                    |                | •                                       | Seleccione v*                                                   |
| Seleccione v* (Ninguno) v* Limitación física: Caja compensanciór Seleccione v                                                                                                    |                | Estrato:                                | Hijo exalumno:                                                  |
| Limitación física: Caja compensanción<br>Seleccione v                                                                                                    |                | (Ninguno)~*                             | 0                                                               |
| Seleccione ~                                                                                                    | anción:        | Teléfono fijo:                          | Nacionalidad:                                                   |
|                                                                                                    | <b></b>        | •                                       | COLOMBIANO                                                      |
| •                                                                                                    |                |                                         |                                                                 |
| Nomb. conjunto y aoto: Localidad:                                                                                                    |                | Barrio:                                 |                                                                 |
|                                                                                                    |                | ADELITA DE CHAR                         |                                                                 |

Para ingresar la dirección, dé clic en el ícono correspondiente y diligencie todos los campos.

Visualizará la siguiente ventana, donde debe seleccionar los datos correspondientes, incluyendo la parte complementaria. Irá visualizando la dirección en la parte de arriba.

# Al finalizar de clíc en **"CONFIRMAR"**

Visualizará la opción historia académica, dando clic en el botón nuevo debe ingresar la institución de donde viene el estudiante y el grado que realizó, si ingresa a segundo debe agregar la institución en que realizó primero.

| 480 Grado | Anrohó | Centro Educativo  | Mothen de Retiro | 🔅 🕀 Nuevo |
|-----------|--------|-------------------|------------------|-----------|
| Ano Grado | Aprobo | Centro Educativo  | Motivo de Ketiro |           |
|           |        | -                 |                  |           |
|           |        |                   |                  |           |
|           |        | No hay resultados |                  |           |
|           |        |                   |                  |           |
|           |        |                   |                  |           |
|           |        |                   |                  |           |
|           |        |                   |                  |           |
|           |        |                   |                  | CO        |
|           |        |                   |                  | METVRS    |
|           |        |                   |                  |           |
|           |        |                   |                  |           |
|           |        |                   |                  |           |
|           |        |                   |                  |           |
|           |        |                   |                  |           |

| Nro. Formulario:<br>26001 | Nombre              | alumno:         |  |
|---------------------------|---------------------|-----------------|--|
| Año:                      | Grado:<br>(Ninguno) | Aprobó<br>Si No |  |
| Centro educativo:         | Motivo:             |                 |  |

Utilice los botones "**MODIFICAR**" y "**ELIMINAR**", para modificar y eliminar, respectivamente.

|              | Año Grado           | Aprobó   | Centro Educativo | Motivo de Retiro      | Modificar  |
|--------------|---------------------|----------|------------------|-----------------------|------------|
|              | in terms            | Si       |                  | 1100000000            | 0 💼        |
|              |                     |          |                  |                       |            |
| $\mathbf{C}$ | Si el aspirante tie | ene herm | anos en el cole  | gio, seleccione la op | oción "Si" |
| `            | varranalas daso     |          | vo formulario d  | esplegado             |            |

| HERMANOS EN EL COLEGIO                                         |                      |        |             |  |
|----------------------------------------------------------------|----------------------|--------|-------------|--|
| A continuacion, indique si el preinscrito tiene hermanos en el | Apellidos y pombres: | Gursor | Parentesro  |  |
| Si v* 2 v                                                      |                      |        |             |  |
|                                                                | Apeilidos y nombres: | Curso: | Parentesco: |  |
| <u> </u>                                                       |                      |        |             |  |

A continuación, se muestra la composición familiar del aspirante. Indique si la MADRE y el PADRE están fallecidos. Si su respuesta es: "No", complete la información de cada uno de ellos. Si su respuesta es: "Si", no es necesario completar la información.

| adro fallocida?      |                      |                   |                     | Padre fallecido?     |                      |                   |                     |         |
|----------------------|----------------------|-------------------|---------------------|----------------------|----------------------|-------------------|---------------------|---------|
|                      |                      |                   |                     |                      |                      |                   |                     |         |
| 110 51               |                      |                   |                     | NO SI                |                      |                   |                     |         |
| MADRE                |                      |                   |                     | ∧ PADRE              |                      |                   |                     |         |
| lipo doc. Identidad: | Nro. Doc. Identidad: | Expedido en:      | Estado civil:       | Tipo doc. Identidad: | Nro. Doc. Identidad: | Expedido en:      | Estado civil:       |         |
| No Disponible        |                      |                   | Soltero(a) 👻        | CEDULA DE CIUDAI~*   | •                    |                   | Soltero(a) 👻        |         |
| rimer apellido:      | Segundo apellido:    | Primer nombre:    | Segundo nombre:     | Primer apellido:     | Segundo apellido:    | Primer nombre:    | Segundo nombre:     | COR     |
|                      |                      | · · · ·           |                     | · · ·                |                      | · · · · ·         |                     | TIB     |
|                      |                      |                   |                     |                      |                      |                   |                     | NETVICE |
| Nrección:            | F. de nacimiento:    | Edad:             |                     | Dirección:           | F. de nacimiento:    | Edad:             |                     |         |
| <b>•</b> •           | 🛗                    | •                 |                     | Q.                   | iii                  | •                 |                     |         |
| ugar nacimiento:     | Telefono:            | Teléfono celular: | Correo electrónico: | Lugar nacimiento:    | Telefono:            | Teléfono celular: | Correo electrónico: |         |
| · · · ·              | · · · · ·            | · · · ·           | · · · · ·           | · · ·                | · · ·                | • • • •           | (I                  |         |
| livel educativo:     | Profesión:           | Estrato:          |                     | Nivel educativo:     | Profesión:           | Estrato:          |                     |         |
| alacelona v*         | · ·                  | (Ninguno) -       |                     | Seleccione           | -                    | (Ninguno) ×       |                     |         |

Al dar clic en No, podrá observar los datos a diligenciar. Los datos diligenciados con anterioridad los podrá observar en la pantalla correspondiente.

| ¿Padre fallecido?                          |                      |                         |                               |
|--------------------------------------------|----------------------|-------------------------|-------------------------------|
| ~ PADRE                                    |                      |                         |                               |
| Tipo doc. Identidad:<br>CEDULA DE CIUDA(~* | Nro. Doc. Identidad: | Expedido en:            | Estado civil:<br>Soltero(a) v |
| Primer apellido:                           | Segundo apellido:    | Primer nombre:          | Segundo nombre:               |
| Dirección:                                 | F. de nacimiento:    | • Edad:                 |                               |
| Lugar nacimiento:                          | Telefono:            | Teléfono celular:       | Correo electrónico:           |
| Nivel educativo:<br>Seleccione             | Profesión:           | Estrato:<br>(Ninguno) ~ |                               |
| Ex-alumno:                                 | Año de promoción:    | Vive con estudiante:    |                               |

#### **Grupo Familiar**

Si el aspirante tiene hermanos(as), realice las instrucciones dadas en el mensaje. Dé clic en el ícono de "**NUEVO**".

Si no tiene hermanos, dé clic en el botón "ACTUALIZAR"

|               |                |             |        |                | (+) Nuevo |
|---------------|----------------|-------------|--------|----------------|-----------|
| Nombre        | Doc. Identidad | Ocupación   | Género | Vive con ellos |           |
|               |                |             |        |                |           |
|               |                | No hay resu | Itados |                |           |
|               |                |             |        |                |           |
|               |                |             |        |                | METVR     |
| izar legresar |                |             |        |                | The star  |
| _             |                |             |        |                |           |

## Responsables diferentes a Padre y Madre

En esta ventana debe registrar información de los responsables del aspirante, **en caso de que NO se encuentre a cargo de sus padres**. Si el aspirante vive con sus padres, solo dé clic en **"ACTUALIZAR".** 

| aures, por favor unigencie los datos de las persona | s responsables de su cuidado.                                                            |                                                                                                    |                                                                                                    |                                                                                                    |
|-----------------------------------------------------|------------------------------------------------------------------------------------------|----------------------------------------------------------------------------------------------------|----------------------------------------------------------------------------------------------------|----------------------------------------------------------------------------------------------------|
|                                                     |                                                                                          | ACUDIENTE 2                                                                                                    |                                                                                                    |                                                                                                    |
| Nro. Doc. Identidad:                                | Parentesco:                                                                              | Doc. Identidad:                                                                                                    | Nro. Doc. Identidad:                                                                                                    | Parentesco:                                                                                                    |
|                                                     | (Ninguno) 🗸                                                                              | No Disponible 🗸                                                                                                    |                                                                                                    | (Ninguno) v                                                                                                    |
| Segundo apellido:                                   | Nombres:                                                                                 | Primer apellido:                                                                                                    | Segundo apellido:                                                                                                    | Nombres:                                                                                                    |
| Lugar de nacimiento:                                | Teléfono celular:                                                                        | Fecha de nacimiento:                                                                                                    | Lugar de nacimiento:                                                                                                    | Teléfono celular:                                                                                                    |
| Correo electrónico:                                 | Tiempo convivenvia aspirante:                                                            | Dirección:                                                                                                    | Correo electrónico:                                                                                                    | Tiempo convivenvia aspirante                                                                                                    |
| Ocupación:                                          |                                                                                          | Nivel educativo:                                                                                                    | Ocupación:                                                                                                    |                                                                                                    |
|                                                     | Nro. Doc. Identidad:<br>Segundo apellido:<br>Lugar de nacimiento:<br>Correo electrónico: | Nro. Doc. Identidad:       Parentesco:         (Ninguno)       (Ninguno)         Segundo apellido:       Nombres:         Lugar de nacimiento:       Teléfono celular:         Correo electrónico:       Tiempo convivenvia aspirante:         Ocupación:       Ocupación: | Nro. Doc. Identidad:       Parentesco:       Doc. Identidad:         [Ninguno]]]       No Disponible       Image: Construction of the second of the second of the | Nro. Doc. Identidad:   Nro. Doc. Identidad:   Nro. Doc. Identidad:   Nro. Doc. Identidad:   Nro. Doc. Identidad:   No Disponible   Segundo apellido:   Nombres:   Primer apellido:   Segundo apellido:   Lugar de nacimiento:   Telefono celular:   Fecha de nacimiento:   Image: Segundo apellido:   Image: Segundo apellido:   Imag |

### **Responsable de Pago**

Tenga en cuenta las siguientes recomendaciones:

- Se refiere, a la persona que se hace RESPONSABLE ECONÓMICAMENTE por el aspirante, si es madre/padre diligencie todos los datos faltantes.
- No deje campos en blanco.

Al finalizar, dé clic en "ACTUALIZAR".

| iligencie los datos de la persona responsable de pago. Si el | parentesco es padre o madre, por favor complete los datos falt | antes.          |                            |
|--------------------------------------------------------------|----------------------------------------------------------------|-----------------|----------------------------|
| rentesco:                                                    | Tipo documento:                                                | Nro. documento: | Fecha de nacimiento:       |
| JRE                                                          | CEDOLA DE CIODADANIA                                           |                 |                            |
| imer apellido:                                               | Segundo apellido:                                              | Primer nombre:  | Segundo nombre:            |
|                                                              |                                                                |                 | bud                        |
| partamento de residencia:                                    | Ciudad de residencia:                                          | Dirección:      | Correo electrónico:        |
| nguno) 🗸                                                     |                                                                | C 2 0 *         | •                          |
| erte \$:                                                     | Gastos que asume:                                              | Salario:        | Tiempo que lleva el apoyo: |
|                                                              |                                                                |                 |                            |
| upación:                                                     | Teléfono:                                                      | Celular:        |                            |
| npleado ~                                                    | ٠ <b>.</b>                                                     |                 |                            |
| noresa:                                                      | Categoria:                                                     |                 |                            |
|                                                              |                                                                |                 |                            |
|                                                              |                                                                |                 |                            |
| greso económico de quién asumirá los gastos de invers        | ión Seleccione v                                               |                 |                            |

#### Ingresos mensuales

por último debe proporcionar los ingresos y los egresos mensuales, realice las instrucciones dadas en el mensaje. Dé clic en el ícono de "**NUEVO**".

| EGRESOS - INGRESOS                                                        |                                                                                                    |
|---------------------------------------------------------------------------|----------------------------------------------------------------------------------------------------|
| En esta pantalla, se registra los ingr<br>EGRESOS: Vivienda, Seguridad Se | rsos y egresos. Para ello, debe dar clic en NUEVO. El sistema le muestra una pantalla solicitando tipo de movimiento a realizar. INGRESOS: Incluye los conceptos: Suma total de los salarios, Subsidios, Arrendamientos, Ayudar, otros.<br>cial, Alimentación, Educación, Transporte, Servicios Públicos, Créditos, Otros, Recreación. EJEMPLO: Seleccione INGRESOS, concepto: suma total de los salarios; em monto ingreso 2,000,000 y baego clic en CONFIRMAR. |
| Dé clic en el botón Nuevo para ingre                                      | nar ingresos y gastos mensuales                                                                                                    |
|                                                                           |                                                                                                    |
|                                                                           | i (+) Nuevo                                                                                                    |
| Tipo de Movimiento                                                        | Concepto Monto                                                                                                    |
| • Elija e                                                                 | el tipo de movimiento: <b>INGRESO</b> . Elija cada uno                                                                                                    |
|                                                                           |                                                                                                    |

**VERIFIQUE** los valores ingresados, antes de dar clic en **"Confirmar"**.

 Desglose el menú de concepto y elija el correspondiente

| Educación, Transporte, Servicios Públicos,<br>Ingresos y gastos | Créditos, Otros, Recreación, EJEMPLO: Seleccione IN | GRESOS, concepto: suma total de los salarios; en | monto ingreso 2.0<br>× | COR          |
|-----------------------------------------------------------------|-----------------------------------------------------|--------------------------------------------------|------------------------|--------------|
| Tipo de movimiento:                                             | Concepto:                                           | Monto:<br>0,00                                   |                        | PANETVRE JES |
| Confirmar Regresar                                              |                                                     |                                                  |                        |              |
|                                                                 |                                                     |                                                  | 2                      |              |

• Elija el tipo de movimiento: **EGRESO**. Elija cada uno de los **conceptos** y digite el valor que corresponde.

**VERIFIQUE** los valores ingresados, antes de dar clic en "**CONFIRMAR**", puesto que para corregirlos debe comunicarse con el colegio.

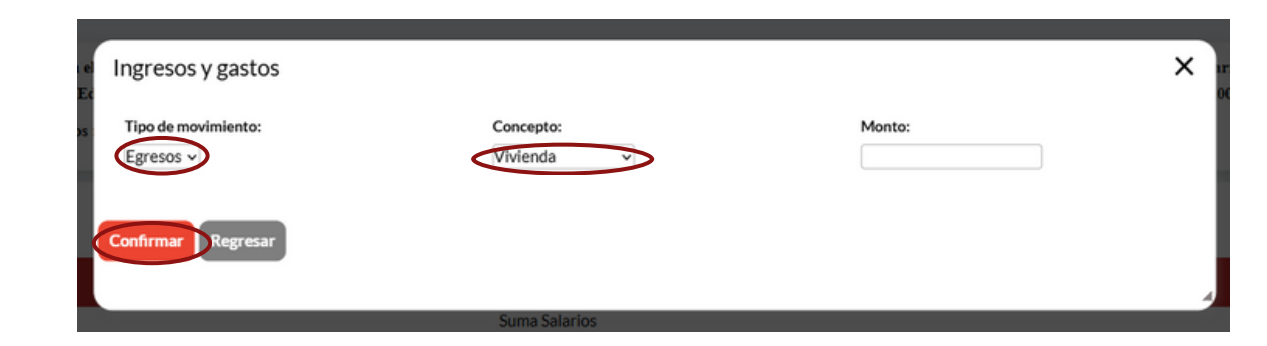

Visualizará una ventana como esta. Dé clic en Imprimir

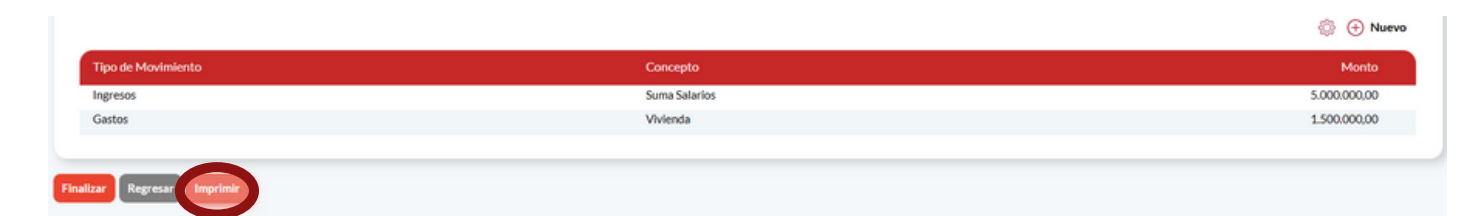

## Fin del Formulario

Finalice el proceso de inscripción dando clic en el botón y luego podrá imprimir el formulario de admisión, el cual tendrá las instrucciones correspondientes para continuar con el proceso.

| = arformulario                            | asov                                                       | 1                                            | / 2   _          | 96%                                                                                 | + I @                                                       | ~       |                                                               |                                    | <b>ب</b> ج  | 3 |
|-------------------------------------------|------------------------------------------------------------|----------------------------------------------|------------------|-------------------------------------------------------------------------------------|-------------------------------------------------------------|---------|---------------------------------------------------------------|------------------------------------|-------------|---|
|                                           | ashy                                                       |                                              | 2   -            | 5078                                                                                |                                                             | V       |                                                               |                                    |             | * |
|                                           |                                                            |                                              |                  |                                                                                     |                                                             |         |                                                               |                                    |             |   |
|                                           |                                                            |                                              |                  |                                                                                     |                                                             |         |                                                               |                                    |             |   |
| INSTITUTO DE HERMANOS DEL SAGRADO CORAZÓN |                                                            |                                              |                  |                                                                                     |                                                             |         |                                                               |                                    |             |   |
| 7                                         |                                                            | COL                                          | EGIO DEL SAG     | RADO CORAZO                                                                         | N - CALLE 74                                                |         |                                                               |                                    |             |   |
| 1                                         |                                                            |                                              | FORMUL           | ARIO DE ADMIS                                                                       | IÓN                                                         |         | _                                                             |                                    |             |   |
|                                           |                                                            | 07/05                                        | /2025            |                                                                                     |                                                             |         |                                                               |                                    |             |   |
| Año Lectiv                                | 2026 F                                                     | ormulario Nro. 26                            | 001 Grado qu     | ue Solicita: PRIM                                                                   | IERO                                                        | Fecha d | de inscripción:                                               | 07/05/25                           |             |   |
| 1                                         |                                                            |                                              | DATOS PERS       | SONALES DEL                                                                         | ASPIRANTE                                                   |         |                                                               |                                    | ]           |   |
| Prim                                      | Primer Apellido Segundo Apellido Nombre Completo Edad Sexo |                                              |                  |                                                                                     |                                                             | 1       |                                                               |                                    |             |   |
| Eacha da                                  |                                                            | ,                                            |                  | Decu                                                                                | mento de Identid                                            |         | Divided do E                                                  |                                    | J<br>1      |   |
| Nacimient                                 | 09/01/20                                                   | BARRANQUI                                    | LLA              | REGISTRO                                                                            | O CIVIL                                                     |         | BARRANG                                                       | QUILLA                             | J           |   |
| Grupo                                     | O Factor                                                   | + Limitaci                                   | ón física        |                                                                                     | Afiliación salud                                            |         | Caja de Compe                                                 | ensación                           | ]           |   |
| Contra Contra Contra                      | Direcci                                                    | ón Residencia                                |                  |                                                                                     | Barrio                                                      |         | Teléfo                                                        | 00                                 | 1           |   |
|                                           |                                                            |                                              |                  |                                                                                     |                                                             |         | S                                                             |                                    | J           |   |
|                                           |                                                            |                                              |                  |                                                                                     |                                                             |         | Estrat                                                        | 0                                  | ]           |   |
|                                           | Nomi                                                       | bre Conjunto y Apto                          | 1                |                                                                                     | Localidad                                                   |         | 4                                                             |                                    |             |   |
|                                           | Nom                                                        | bre Conjunto y Apto                          |                  | Capita Educa                                                                        | Localidad                                                   |         | 4                                                             | tire.                              | ]           |   |
|                                           | Nomi<br>Grado Cursa                                        | do Aprobó                                    | 2                | Centro Educa                                                                        | Localidad<br>tivo<br>BIOS                                   |         | 4<br>Motivo de Ret                                            | tiro<br>ADO                        | ]           |   |
|                                           | Nom<br>Grado Cursa                                         | do Aprobó                                    | 0480             | Centro Educa<br>FUTUROS SAE                                                         | Localidad<br>tivo<br>BIOS                                   |         | 4<br>Motivo de Rel<br>ULTIMO GRA                              | tiro<br>ADO                        | ;<br>]<br>] |   |
|                                           | Nomi<br>Grado Cursa                                        | do Aprobó                                    | сомро            | Centro Educa<br>FUTUROS SAU<br>SICIÓN FAMILI/                                       | Localidad<br>tivo<br>BIOS<br>VR                             |         | 4<br>Motivo de Ret<br>ULTIMO GRA                              | tiro<br>ADO                        |             |   |
| Año<br>II                                 | Nomi<br>Grado Cursa                                        | do Aprobó                                    | COMPO:           | Centro Educa<br>FUTUROS SAL<br>SICIÓN FAMILI/<br>Ientidad Nro. Ni<br>Edud L Estudia | Localidad<br>tivo<br>BIOS<br>vel Educativo<br>vel Educativo |         | 4<br>Motivo de Rel<br>ULTIMO GRA<br>Profesión                 | tiro<br>ADO                        |             |   |
| Año<br>II<br>Fecha de<br>Nacimiento       | Nomi                                                       | do Aprobó<br>c.<br>bres de la Madre<br>Lugar | COMPO:<br>Doc. k | Centro Educa<br>FUTUROS SAL<br>SICIÓN FAMILI/<br>Ientidad Nro. Ni<br>Edad Estudia   | Localidad<br>tivo<br>3IOS<br>vel Educativo<br>Teléfono Cel  | lular   | 4<br>Motivo de Ref<br>ULTIMO GRA<br>Profesión<br>Fallecida? V | tiro<br>ADO<br>//we con Ella<br>Si |             |   |

Una vez descargados los documentos: Ficha de Pre-Inscripción y Formulario de Admisión diligenciado, proceda a imprimirlo, por último dé clic en "**FINALIZAR**".

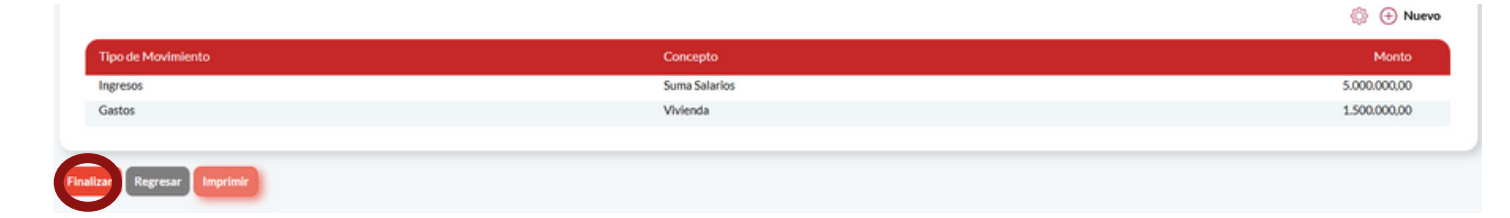

### Pago en línea

En el menú superior, elija **PAGO FORMULARIO**, y diligencie los datos solicitados y dé clic en Confirmar:

| PAGO EN LÍNEA FORMULARIO<br>Confirme los siguientes datos para ingresar a pagos en línea |                                |                 |
|------------------------------------------------------------------------------------------|--------------------------------|-----------------|
| DATOS Nro. Doc. Identidad Responsable de Preinscripción: Confirmar                       | Nro. Doc. Identidad Aspirante: | PHETVR COR JEST |
|                                                                                          |                                |                 |

Elija el método de pago y la entidad bancaria. Será dirigido a la plataforma de su banco.

| ESUMEN DE PAGO                                  |                                     |                     |
|-------------------------------------------------|-------------------------------------|---------------------|
| Concepto de pago:                               |                                     |                     |
| PAGOS EDUCATIVOS                                |                                     |                     |
| Identificacion del alumno:                      |                                     | Nombre dei alumno:  |
|                                                 |                                     |                     |
| Identificacion del usuario:                     |                                     | Nombre del usuario: |
|                                                 |                                     |                     |
| Teléfono:                                       |                                     | E-mail:             |
|                                                 |                                     |                     |
| Valor a pagar:                                  |                                     | Valor LVA:          |
| 35.000,00                                       |                                     | 0                   |
| Tipo de persona:                                |                                     |                     |
| Persona Natural ~                               |                                     |                     |
|                                                 |                                     |                     |
| pse man                                         |                                     |                     |
|                                                 |                                     |                     |
| Método de pago:<br>Seleccione el método de pago |                                     |                     |
| Secretarie et meteoro de pago                   |                                     |                     |
| Entidad bancaria:                               |                                     |                     |
| Seleccione la entidad bancaria ~                |                                     |                     |
|                                                 | 6                                   |                     |
| VISA                                            | CERTICAMARA                         | MasterCard          |
|                                                 | www.carticamara.com - Contcanara.1A |                     |
| _                                               |                                     |                     |

De allí en adelante el proceso continúa, en la plataforma del Banco. Al terminar el proceso, y si la transacción fue exitosa, el sistema mostrará el mensaje: "**Estado de la transacción APROBADA**". de clíc en el botón Imprimir, para descargar el PDF del pago.

Visualizará el comprobante de pago. Descárguelo para subirlo en el menú documentos.

#### Documentos

Este proceso está orientado a realizar el cargue documentos a la plataforma. Para realizarlo ingrese a la opción documentos. Visualizará la ventana correspondiente a la lista de documentos.

| Preinscripción           | Act. Preinscripción             | Inscripción            | Pago formulario | Documentos | Inf. Adicional                 |
|--------------------------|---------------------------------|------------------------|-----------------|------------|--------------------------------|
| DOCUMENTOS ADMIS         | IONES                           | e de inservinción      |                 |            |                                |
| DATOS INGRESO            | nos para nojamar tos occumento. | , at mit of the second |                 |            |                                |
| Nro Formulario:<br>26001 |                                 |                        |                 |            | Nro. Doc. Identidad Aspirante: |
|                          |                                 |                        |                 |            |                                |
| Continuar                |                                 |                        |                 |            |                                |
|                          |                                 |                        |                 |            |                                |

Para cargar documentos dé clic en el cual desea adjuntar (este debe resaltarse en rojo), y en la parte inferior en el apartado de "Seleccione el documento", aparece el nombre del documento el cual va adjuntar.

| Nombre                                                                                                    | Documento | Ver | Eliminar |
|----------------------------------------------------------------------------------------------------|-----------|-----|----------|
| Registro civili                                                                                                    |           |     | 8        |
| Formulario de Inscripción                                                                                                    |           |     | 8        |
| Informe de Psicología del Pre-escolar                                                                                                    |           |     |          |
| Comprobante de pago del formulario                                                                                                    |           |     | 8        |
| Paz y salvo del Pre-escolar                                                                                                    |           |     | 8        |
| Cédula de Ciudadanía de los padres                                                                                                    |           |     | ٩        |
| Seleccione el documento a adjuntar:<br>Adjuntar el archivo en formato PDF, sin espacios y sin nombres may extensos<br>Seleccionar archivo<br>Sin archivo Seleccionados |           |     |          |

Adjunte los archivos en formato PDF. Evite adjuntar archivos con nombres demasiado extensos y con espacios intermedios o caracteres raros.

Dé clic en el Botón "**Seleccionar archivo**" y búsquelo en su equipo. Y luego dé clic en el Botón "**Cargar**"

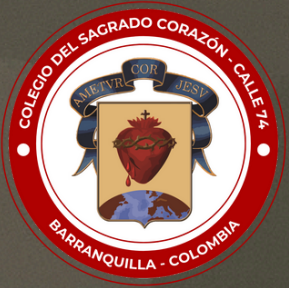

## COLEGIO DEL SAGRADO CORAZÓN - CALLE 74 "Formamos en valores, educamos para la paz"